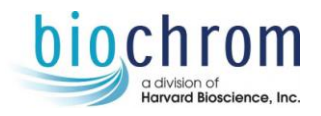

# **Ultrospec 8000pc** 簡易中文操作

**儀器名稱:** Ultrospec 8000pc 分光光譜儀 型號: 80-2120-40 操作步驟

1. 按開啟主機電源·開啟 📥 Datrys 軟體完成儀器連線後進入操作頁面

|            | 2     | 20 1    | 😑 😣 - 🗗      |                          |             |                |               |                 |                                                                                                    |                     |
|------------|-------|---------|--------------|--------------------------|-------------|----------------|---------------|-----------------|----------------------------------------------------------------------------------------------------|---------------------|
| $\bigcirc$ | Setup | Appl    | ications     | User Method              | s H         | lelp           |               |                 |                                                                                                    |                     |
| Paste      | Сору  | Connect | Disconnect   | Check for<br>Accessories | Add<br>Data | Remove<br>Data | Clear<br>Data | Path<br>Lengths | Contraction of the second second seco | Colour<br>Schemes * |
| Clipbo     | oard  | (       | Optical Benc | h G                      |             | Library        | Ga.           | Path Lengths    | Co                                                                                                    | olours              |

2. 確認 Connect 連線,完成鹵素燈等光源暖機至少 15 分鐘

#### 基本應用(Application 頁面)

| Quick Read 快速                | 貞測                                        |                  |                               |
|------------------------------|-------------------------------------------|------------------|-------------------------------|
|                              |                                           |                  | Quick Read                    |
| Acquire                      |                                           |                  |                               |
| ⊖ 🛞 -₽                       | Wavelength: 540.0 + nm Mode: Absorbance - | 1                | Enable: 🔲 Factor: 1.00 🛟      |
| Start Stop Take<br>Reference | Bandwidth: 1 💌 nm Path Length: 10 mm 💌    | Sample<br>Naming | Units: mol/l Clear<br>History |
| Control                      | Settings                                  | G.               | Concentration 🔽 View          |

- 1. 由 Wavelength 欄位,選取所要的偵測波長;
- 2. 在 Mode 欄位,選取 Absorbance(吸收光偵測), Transmittance(穿透率偵測);
- 3. 由 Sample Naming 標籤設定樣品數,填入 Sample 和 Reference(Blank)的數目;
- 4. 在 Concentration 頁面,勾選 Enable,設定濃度轉換倍率(Conc. Factor)和濃度單位;
- 5. 點擊 Take Reference(參照波長)偵測:於 Blank well 插入空白緩衝液樣品;
- 6. 點擊 Start: 於樣品槽依序放入各個樣品;
- 7. 至 Setup 頁面, Copy 偵測結果在 Excel 貼上

| Ç | Quick Scan 快速波長掃描 決定樣品或分析的穩定度 |                                                                          |                 |            |  |  |
|---|-------------------------------|--------------------------------------------------------------------------|-----------------|------------|--|--|
|   |                               | Quick Scan                                                               |                 |            |  |  |
|   | Acquire M                     | inipulation                                                              |                 |            |  |  |
|   |                               | Low: 190.0 + nm Interval: 1 • nm Mode: Absorbance • Path Length: 10 mm • | Enable: 🔽       | Overlay: 3 |  |  |
|   | Start Stop Take<br>Reference  | High: 100.0 - nm Bandwidth: 1 - nm Speed: Medium - Sample Naming         | Interval: 0.0 s | < Cital    |  |  |
|   | Control                       | Settings 🕞                                                               | Monitor         | Overlays   |  |  |

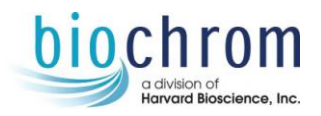

# 

- 1. 設定未知物的波長掃描範圍 Low/High;
- 2. 設定資料的間隔 Interval 為多少 nm
- 3. 在 Mode 欄位,選取 Absorbance(吸收光偵測), Transmittance(穿透率偵測);
- 4. 於 Speed 欄位, 選取 Low/Medium/High/Survey
- 5. 在 Path Length 欄位,選取合適的光徑長度 mm
- 6. 由 Sample Naming 標籤設定樣品數,填入 Sample 和 Reference(Blank)的數目;
- 7. 配置顯示時是否有覆蓋 Overlay
- 8. 點擊 Take Reference(參照波長)偵測:於 Blank well 插入空白緩衝液樣品;
- 9. 點擊 Start: 於樣品槽依序放入各個樣品;

## 在 Manipulation 操作頁面

- 1. 點擊 Find Features,波長掃描圖形上顯示各波峰的吸光值
- 2. 點擊 Add Features, 波長掃描圖形上顯示所要獲取波峰的吸光值

Fixed Wavelength 固定波長偵測

| 點選         | Fix  | ed W              | /avele                  | ength 後      |             |            |          |                |           |    |              |         |             |               |
|------------|------|-------------------|-------------------------|--------------|-------------|------------|----------|----------------|-----------|----|--------------|---------|-------------|---------------|
|            | 2    | e 🗴 🞼             | 🔫 🛞 -fj                 | )            |             |            | Method T | ools           |           |    |              |         |             |               |
| $\bigcirc$ | Setu | p Appl            | ications                | Life Science | User Method | s Help     | Acquire  | Samples        |           |    |              |         |             |               |
| $\bigcirc$ | X    | -fi+              |                         | Ľ <u>≻</u>   | Mode:       | Absorbance | •        | Integration Ti | mε 1000 🔻 | ms | Path Length: | 10 mm 👻 | Enable:     | <b>V</b>      |
| Start      | Stop | Take<br>Reference | Acquisition<br>Complete | Wavelengths  | Bandwidth:  | 1          | • nm     |                |           |    | Lamp Mode:   | Pulse 🔻 | Wavelength: | 320.0 🗘 nm    |
|            |      | Control           |                         |              |             |            | S        | Settings       |           |    |              | G,      | Backgrou    | nd Correction |

## 

- 1. 由 Wavelength 欄位,選擇所要的偵測波長,最多可同時偵測 10 組波長;
- 2. 在 Mode 欄位, 選取 Absorbance(吸收光偵測), Transmittance(穿透率偵測);
- 3. 於 Integration Time 欄位,選取所要偵測的時間長 (ms 毫秒);
- 4. 在 Path Length 欄位,選取合適的光徑長度 mm
- 於 Lamp Mode 欄位,選擇 Precision 或 Pulse 燈源模式
  Pulse 模式: 當有需要偵測的時候,燈源才會開啟,通常需要再 15 分鐘暖機
  Precision 模式: 不需要有暖機時間
- 6. 在 Background Correction,可勾選 Enable,設定要當背景扣除的副波長;
- 7. 點擊 Take Reference(參照波長) 偵測:於 Blank well 插入空白緩衝液樣品;
- 8. 點擊 Start: 畫面自動顯示於樣品槽依序放入各個樣品;

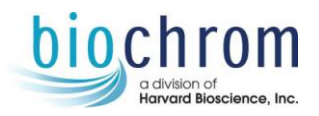

9. 带樣品都偵測完成後,點擊 Acquire Complete

## 在 Manipulation 操作頁面

- 1. 可設定 Add Equation 方程式,進行運算,按 Perform Manipulation 執行
- 2. 亦可直接選按▲圖示,點擊 Export to Excel 將數據結果轉出(.xlxs 檔)

#### Wavelength Scan 波長掃描

|          | 5                               |                                   |                        |                         |                   |                        |                 |
|----------|---------------------------------|-----------------------------------|------------------------|-------------------------|-------------------|------------------------|-----------------|
|          | ) 🚰 🐼 🗶 😔 🛞 🕂                   |                                   | Method Tools           |                         |                   |                        |                 |
| $\sim$   | Setup Applications              | Life Science User Methods Help    | Acquire Samples        |                         |                   |                        |                 |
| $\Theta$ | Cov: 35                         | 0.0 🗘 nm Interval: 🚺 🔻 nm Spee    | d: Medium              | Bandwidth: 1 nn         | n Scan Time: 29 s | Enable:                | Minimum: -0.300 |
| Start    | Stop Take High: 80<br>Reference | 0.0 🗘 nm Mode: Absorbance 🔻 Integ | gration Time: 1000 🔻 m | ns Path Length: 10 mm 👻 |                   | Wavelength: 750.0 🗘 nm | Maximum: 2.000  |
|          | Control                         |                                   | Settings               |                         | 5                 | Background Correction  | Display         |

## 

- 1. 設定未知物的波長掃描範圍 Low/High;
- 2. 設定資料的間隔 Interval 為多少 nm;
- 3. 在 Mode 欄位,選取 Absorbance(吸收光偵測), Transmittance(穿透率偵測);
- 4. 於 Speed 欄位,選取 Low/Medium/High/Survey;
- 5. 在 Path Length 欄位,選取合適的光徑長度 mm;
- 6. 在 Background Correction,可勾選 Enable,設定要當背景扣除的副波長;

## 在 Sample 樣品頁面

- 1. 點選 Configure Batch, 依序 Add Reference、Add Sample 配置一組待測樣品批次
- 2. 由 Sample Naming 標籤設定樣品數,填入 Sample 和 Reference(Blank)的數目;
- 3. 在 Cycle 標籤設定 Cycle Mode: Single Cycles 等
- 4. 可設定 Add Equation 方程式,進行運算,按 Perform Manipulation 執行
- 5. 點擊 Take Reference(參照波長)偵測:於 Blank well 插入空白緩衝液樣品;
- 6. 點擊 Start: 於樣品槽依序放入各個樣品;

## 在 Manipulation 操作頁面

- 1. 選按 Manipulation, 點擊 From File 選擇所要的檔案
- 2. 選擇所要覆蓋 Overlay 的資料
- 3. 點擊 Find Features, 波長掃描圖形上顯示各波峰的吸光值
- 4. 點擊 Add Features, 波長掃描圖形上顯示所要獲取波峰的吸光值

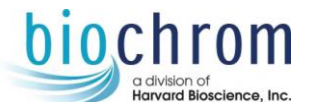

#### Quantitative Analysis 定量分析

| `          |                                             | <b>j</b>                       |                                                 |                                       |
|------------|---------------------------------------------|--------------------------------|-------------------------------------------------|---------------------------------------|
|            | \ 🚰 🐼 🎗 🔣 🕤 🛞 - 🗗                           | )                              | Method Tools                                    |                                       |
| $\bigcirc$ | Setup Applications                          | Life Science User Methods Help | Acquire Standards Samples                       |                                       |
| $\bigcirc$ | 🛞 -f+ 🗊                                     | Bandwidth: 1 mm                | Integration Time: 100 - ms Path Length: 10 mm - | Enable: Units: g / I                  |
| Start      | Stop Take Acquisition<br>Reference Complete | Wavelengths                    | Lamp Mode: Pulse 👻                              | Wavelength: 320.0 🗘 nm                |
|            | Control                                     |                                | Settings 🕞                                      | Background Correction Concentration 🗟 |

# 

- 1. 由 Wavelength 欄位,選擇所要的偵測波長;
- 2. 於 Integration Time 欄位,選取所要偵測的時間長 (ms 毫秒);
- 3. 在 Path Length 欄位,選取合適的光徑長度 mm;
- 於 Lamp Mode 欄位,選擇 Precision 或 Pulse 燈源模式 (Precision 模式:不需要有暖機 時間)
- 5. 在 Background Correction,可勾選 Enable,設定要當背景扣除的副波長;
- 6. 於 Concentration 頁面, 設定樣品濃度類型和濃度單位;

## 在 Sample 樣品頁面

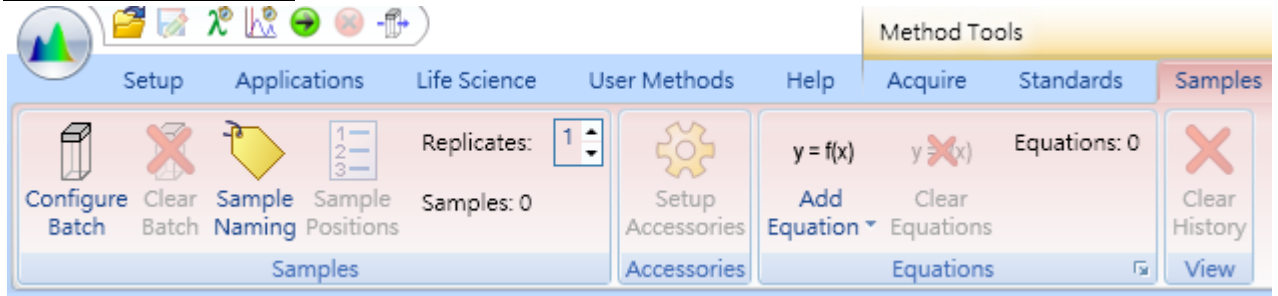

- 1. 點選 Configure Batch, 依序 Add Reference、Add Sample 配置一組待測樣品批次
- 2. 於 Replicate 欄位,設定偵測樣品的重複數量

## 在 Standard 標準品頁面

|                                 |                                                                  | Method Tools                              |
|---------------------------------|------------------------------------------------------------------|-------------------------------------------|
| Setup Applications Life         | Science User Methods Help                                        | Acquire Standards Samples                 |
| Standards Standard<br>Positions | Fit Type:  Cubic Spline  Image: Force    Order:  3  Image: Force | Fit Import Set Clear<br>Data Coefficients |
| Standards                       | Fitting                                                          | Data                                      |

- 1. 先設定標準品樣品數,在依標準品濃度的升冪排列,個別將濃度數值由低至高填入
- 2. 於 Replicate 欄位,設定偵測標準品的重複數量
- 3. 在 Fit Type 欄位,設定要符合的標準曲線公式

## 在 Setup Accessories 設定配件頁面

1. 勾選 Cell Changer,按 OK

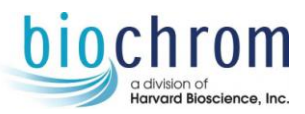

# 在 Sample 樣品頁面 (也可選擇在 Acquire 完成後進行 Add Equation)

1. 可設定 Add Equation 方程式,選擇 Concentration 進行運算

| Concentration Units: ppm 🔹 | centration Type:  | Fraction 👻 |
|----------------------------|-------------------|------------|
|                            | centration Units: | ppm 👻      |
|                            |                   |            |

#### 回到 Acquire 擷取頁面

- 1. 點擊 Start: 畫面自動顯示於樣品槽依序放入各個標準品與待測的樣品;
- 2. 樣品都偵測完成後,點擊 Acquire Complete

#### 在 Manipulation 操作頁面

1. 按 Perform Manipulation 執行

Interval (day:hour:min:sec):

Reading Rate:

2. 亦可直接選按▲圖示,點擊 Export to Excel 將數據結果轉出(.xlxs 檔)

| Kine     | tics 動力學分析                        |                           |                 |                       |                                     |                 |
|----------|-----------------------------------|---------------------------|-----------------|-----------------------|-------------------------------------|-----------------|
|          | 🚰 🐼 X 🗽 👄 🐵 - 🕪 )                 | Method To                 | ols             |                       |                                     |                 |
|          | Setup Applications Life Science U | User Methods Help Acquire | Samples         |                       |                                     |                 |
| $\Theta$ | 🔘 -🗛 🙀 🚱 Mod                      | de: Absorbance 🗸 Path     | Length: 10 mm 👻 | Enable concentrations | ppm<br>mol/l                        | Minimum: -0.300 |
| Start    | Stop Take Wavelengths Timing Band | dwidth: 1 nm Para         | Ilel Samples: 1 | Units: mol/l          | Concentration Set<br>Factors Vinits | Maximum: 2.000  |
|          | Control                           | Settings                  | Fa              | Concentr              | rations                             | Display         |
| 1.       | 1. 由 Wavelength 欄位,選取所要的偵測波長;     |                           |                 |                       |                                     |                 |
| Ζ.       | 設走 Timing: 走義 De                  | aay, Interval, Dura       | ation, integ    | ration                |                                     |                 |
|          | Measurement timing                |                           |                 |                       |                                     | Ì¢              |
|          | Delay:                            | 0.00                      | Duration:       |                       | 300.00                              | s 🔻             |
|          | Delay (day:hour:min:sec):         | 00:00:00:00               | Duration (da    | ay:hour:min:sec):     | 00:00:05:00                         |                 |
|          | Interval:                         | 10.00                     | Integration:    |                       | 1 •                                 | s               |

3. 在 Mode 欄位,選取 Absorbance(吸收光偵測), Transmittance(穿透率偵測);

s-1 🔻

00:00:00:10

0.100000 🍨

 勾選 Enable Concentrations,由 Concentration Factors 選擇濃度換算倍率,由 Set Units 選擇要使用的單位;

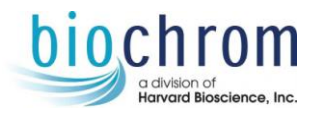

#### 在 Sample 樣品頁面

- 1. 點選 Configure Batch, 依序 Add Reference、Add Sample 配置一組待測樣品批次
- 2. 於 Replicate 欄位,設定偵測樣品的重複數量

#### 

- 1. 點擊 Take Reference(參照波長) 偵測: 於 Blank well 插入空白緩衝液樣品;
- 2. 點擊 Start: 畫面自動顯示於樣品槽依序放入各個樣品;
- 3. 帶樣品都偵測完成後,點擊 Acquire Complete

#### 狀況排除

注意燈源能量太低(Low Lamp Energy)警示

| Lamp E | Lamp Energy                                                                         |  |  |  |  |  |
|--------|-------------------------------------------------------------------------------------|--|--|--|--|--|
|        | Low Lamp Energy                                                                     |  |  |  |  |  |
|        | The energy of the tungsten lamp has fallen to less<br>than half its original level. |  |  |  |  |  |
|        | 關閉(C)                                                                               |  |  |  |  |  |

#### <u>注意事項:</u>

1. 光束從右向左通過樣品槽和參照槽,請確保樣品以正確的方向置入插槽

#### 保養步驟:

1. 如果有任何液體濺出,請使用擦拭紙清潔儀器表面

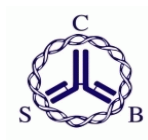

冷泉港生物科技 連絡電話: 02-2695-9990